## **INSTRUCTIONS FOR SUBMISSION OF ONLINE APPLICATION**

## NOTE:

- 1. File size of the testimonial, photo, and signature should be under 300 KB.
- 2. File format for Photo, signature should be **JPEG** format.
- 3. File format for the others documents should be **PDF** format.
- 4. **Application fee payment** has to done by online mode only.
- 5. Once the fee is paid by the candidate and complete application form is successfully submitted, the payment verification will take place from our side. The verification process will take few days to complete, after verification is done the payment status will be updated on the application page of the candidate's job portal account.
- 6. Candidate in their own interest are advised to apply well within application deadline to avoid last minute rush and missing the deadline.

## **General Instructions**

1. Candidate has to log on to <u>https://www.gkciet.ac.in/notice/recruitment/online</u>, the recruitment notice page of **Ghani Khan Choudhury Institute of Engineering & Technology (GKCIET).** On the recruitment notice page, candidate will find the advertisement details along with the online application portal link, by clicking on that link candidates will be redirected to the online application portal page.

|    | Ghani Khan Choudhary Institute of Engineering and Technolo                                                                                                    | 9Y weinyorkini kon Partai                                                                                                    |
|----|----------------------------------------------------------------------------------------------------|----------------------------------------------------------------------------------------------------|
|    | Applant mat                                                                                                    | Sign Up / Login                                                                                                    |
|    | SIGN DP                                                                                                    | LOGEN LINING YOUR ACCIDENT.                                                                                                    |
|    | 4.55R (0)                                                                                                    | Swr D                                                                                                    |
|    | Enrard Address                                                                                                    | Paumord                                                                                                    |
|    | Passwood                                                                                                    | Spp N.                                                                                                    |
|    | Continue Passessed                                                                                                    | Tright par parents?                                                                                                    |
|    | I agree to the Privacy Publy and Territ & Candidate                                                                                                    |                                                                                                    |
|    |                                                                                                    |                                                                                                    |
|    | Togstyle 12 than the Doubley Industry Industry and Technicg, The                                                                                                    | one in test remediate a modules of 100 x 7M (or regret) Disk Texture Dartes ray to and in an init apporting index or                                                                                      |
|    |                                                                                                    |                                                                                                    |
| 2. | Before filling up the online applica                                                                                                    | tion form candidates are advised to carefully                                                                                                    |
|    | through the detailed advertisement                                                                                                    | notification and Instruction page available                                                                                                    |
|    |                                                                                                    |                                                                                                    |
|    |                                                                                                    | in the instruction page available                                                                                                    |
|    | https://www.gkciet.ac.in/notice/recru                                                                                                    | <u>uitment/online</u> .                                                                                                    |
| 2  | https://www.gkciet.ac.in/notice/recru                                                                                                    | <u>uitment/online</u> .                                                                                                    |
| 3. | https://www.gkciet.ac.in/notice/recru<br>Once candidate is satisfied that s/he f                                                                                                    | <u>aitment/online</u> .                                                                                                    |
| 3. | https://www.gkciet.ac.in/notice/recru<br>Once candidate is satisfied that s/he f<br>candidate will have to <b>SIGN UP</b> at t                                                                         | <u>uitment/online</u> .<br>Culfills the eligibility criteria for the desired post(<br>he portal to create an account.                                                                                     |
| 3. | https://www.gkciet.ac.in/notice/recru<br>Once candidate is satisfied that s/he f<br>candidate will have to <b>SIGN UP</b> at t                                                                         | <u>uitment/online</u> .<br>Culfills the eligibility criteria for the desired post(<br>the portal to create an account.                                                                                    |
| 3. | https://www.gkciet.ac.in/notice/recru<br>Once candidate is satisfied that s/he f<br>candidate will have to <b>SIGN UP</b> at t<br>To SIGN UP, following details need                                   | <u>uitment/online</u> .<br><u>Culfills the eligibility criteria for the desired post(</u><br>the portal to create an account.<br>s to be filled up:-                                                      |
| 3. | https://www.gkciet.ac.in/notice/recru<br>Once candidate is satisfied that s/he f<br>candidate will have to <b>SIGN UP</b> at t<br>To SIGN UP, following details need                                   | <u>uitment/online</u> .<br>Culfills the eligibility criteria for the desired post(<br>the portal to create an account.                                                                                    |
| 3. | https://www.gkciet.ac.in/notice/recru<br>Once candidate is satisfied that s/he f<br>candidate will have to <b>SIGN UP</b> at t<br>To SIGN UP, following details need<br>1. A suitable unique USER ID o | witment/online.         fulfills the eligibility criteria for the desired post         he portal to create an account.         is to be filled up:-         of candidate's own choice. (This USER ID will |

- required every time the candidate wants to LOGIN, so it is recommended to note down the USER ID, keep it safe as hard/soft copy and do not lose it).
- 2. An active and valid personal Email ID and a strong password.

| <form></form>                                                                                                    |
|----------------------------------------------------------------------------------------------------|
| Image: the the loosen streng line at the theory of the the the theory of the theory of theory of theory of theory of the theory of theory of theory of th                                 |
| If the the two the two the two the two the two the two two two two two two two two two two                                                                                                    |
| Image: Control frage with the set of the set of the set o                                 |
| Image in the result is the result is the result is the result of the result of the      |
| I use the backward backward backward backward the test of the test of test of the test of test of the test of test of the test of test of t     |
| Compare the verification link is received in the Email ID provided, candidate needs to on the verification link. After this step candidate can LOGIN into their Intererererererererererererererererererer                                                                                                    |
| Couper the the body the body of the end of the end of t  |
| Once the verification link is received in the Email ID provided, candidate needs to on the verification link. After this step candidate can LOGIN into their Intererective the second state of the second state of the second stat  |
| Once the verification link is received in the Email ID provided, candidate needs to on the verification link. After this step candidate can LOGIN into their Intererent portal account.                                                                                                    |
| Sign Up / Login<br>Applease meet as the gestelles before selencing the appleater.                                                                                                    |
| Applicant must are the governments the speciation.                                                                                                    |
| SET IIP USEI IS USEI IS Creat Address Confree Parsevel Confree Parsevel Co  |
| USER ED<br>Encal Address  Facas Address  Pacement  Contine Pacement  Contine Pacement |
| Enail Address     Personent       Posment     Sprint       Contrive Personnel     Torget price gamment II       El lagree to the Prisacy Ruley and Tennis IB, Constitue     Personnel                                                                                                    |
| Pasarvett Confree Pasarvett Confree Confree Confree Co  |
| Contries Payment<br>Classifier Privacy Ruley and Tennis & Candidans<br>Characterity                                                                                                    |
| I lagret to the Posacy Ruley and Tenns B. Candidan                                                                                                    |
| Republic                                                                                                    |
|                                                                                                    |
|                                                                                                    |
| Copyright C (New Dire Chamber) barrant of hypothesis of hypothesis (The one is bed reteart with a resolution of "Usir A All (a region) Color harmonic on by one is an inclusion opportunity of the second opportunity of the second opportunity opportunity opport  |
| NOTE. Individual condidate is instructed NOT TO SIGN UD multiple times as                                                                                                    |
| <b>NOTE:</b> Individual calculate is instructed <b>NOT TO</b> SIGN OP multiple times as                                                                                                    |
| create multiple accounts Candidates may apply for more than one post as per elig                                                                                                    |
| create maniple accounts. Canalates may apply for more than one post, as per en                                                                                                    |
| criteria. If the candidate wishes to apply for more than one post, it can be done                                                                                                    |
| criteria. If the candidate wishes to apply for more than one post, it can be done                                                                                                    |
| criteria. If the candidate wishes to apply for more than one post, it can be done<br>single account which will require only single SIGN UP (Thus for one candidate                                                                                                    |

|    | How to Apply:                                                                          |
|----|----------------------------------------------------------------------------------------|
| A. | Upon SIGN UP and verification of their account, candidate can LOGIN into recruitment   |
|    | portal.                                                                                |
| B. | After LOGIN into portal, candidates will find "List of open Vacancies" page, where all |
|    | the current/open vacancies will be listed.                                             |

| Show 10 Y entries   | ş                        |                            | 1011-07                                             | Search:                                   |                     |
|---------------------|--------------------------|----------------------------|-----------------------------------------------------|-------------------------------------------|---------------------|
| Advertisement<br>No | Type of<br>Job           | Job Role                   | Department                                          | Job Post                                  |                     |
| ADVT NO<br>01-2021  | NON- N<br>TEACHING V     | IONTEACHING<br>VITHOUT API | ELECTRICAL ENGINEERING                              | TECH ASST (TA)                            | View<br>Details     |
| ADVT NO<br>01-2021  | NON- N<br>TEACHING V     | IONTEACHING<br>VITHOUT API | ADMINISTRATION                                      | SENIOR ASSISTANT or<br>CASHER             | View<br>Details     |
| ADVT NO<br>01-2021  |                          | EACHING WITHOUT            | AE OR FOOD PROCESSING TECHNOLOG<br>FOR TEACHING     | SV ASSISTANT PROFESSOR                    | View<br>Details     |
| Apply Now" t        | outton.                  | tisement Date              | Application Start Date                              | Application End Date                      |                     |
| Se                  | e Advertisement N        | lotice                     | See A                                               | dvertisement Details                      |                     |
| Caste / Categories  | Applicable for           | r this Job and th          | eir Fees                                            |                                           |                     |
| Case/Category       | Fees                     |                            |                                                     |                                           |                     |
| GENERAL             |                          |                            |                                                     |                                           |                     |
| sć                  |                          |                            |                                                     |                                           |                     |
| ST                  |                          |                            |                                                     |                                           |                     |
| OBC                 |                          |                            |                                                     |                                           |                     |
| Corrigendum(s)      |                          |                            | Apply Now                                           |                                           |                     |
|                     |                          |                            | $\sim$                                              |                                           |                     |
| andidates show      | uld take e<br>e can edit | xtreme care<br>their form  | e and fill-up correct do<br>until the preview is ge | etails in the on-lin<br>enerated and subm | e applie<br>nitted. |
|                     | have to b                | begin by fil               | ling-up some <b>GENEI</b>                           | RAL INFORMA'<br>ze photo [3.5cm X         | TION<br>X 2.5cm     |

|                                       | Full Name*                                                                                                    | Full Name                                                                                                    |                                                                                                    |                                                                                                    |
|---------------------------------------|----------------------------------------------------------------------------------------------------|----------------------------------------------------------------------------------------------------|----------------------------------------------------------------------------------------------------|----------------------------------------------------------------------------------------------------|
|                                       | Father's Name*                                                                                                    | Fathers Name                                                                                                    |                                                                                                    |                                                                                                    |
|                                       | Date of Birth*                                                                                                    | dd-mm-yyyy                                                                                                    |                                                                                                    | •                                                                                                    |
|                                       |                                                                                                    | Choose file                                                                                                    |                                                                                                    | Browse                                                                                                    |
|                                       | 60 - 572.57                                                                                                    | Attach proof of Date of Birth (PDF Format, 30                                                                                                    | OOkb or less)                                                                                                 |                                                                                                    |
|                                       | Gender*                                                                                                    | - Select Gender                                                                                                    |                                                                                                    | ×                                                                                                    |
|                                       | Correspondence Address*                                                                                                    |                                                                                                    |                                                                                                    |                                                                                                    |
|                                       | 848-000MA - 50                                                                                                    |                                                                                                    |                                                                                                    |                                                                                                    |
|                                       | Caste / Category*                                                                                                    | Select Caste / Category                                                                                                    |                                                                                                    | *                                                                                                    |
|                                       |                                                                                                    | Choose file                                                                                                    | and a second                                                                                                  | Browse                                                                                                    |
|                                       | Mobile No*                                                                                                    | Affach proof of Selected Category (Not requi                                                                                                    | ined if General - PDF Format,                                                                                 | 300xb or less)                                                                                                    |
|                                       | Second Participation                                                                                                    |                                                                                                    |                                                                                                    |                                                                                                    |
|                                       | Present Designation                                                                                                    | Present Designation.                                                                                                    |                                                                                                    |                                                                                                    |
|                                       | Present Organization                                                                                                    | Present Organization                                                                                                    |                                                                                                    |                                                                                                    |
|                                       | Present Payscale                                                                                                    | Present Payscala                                                                                                    |                                                                                                    |                                                                                                    |
|                                       | Date of Appointment to the Present Post                                                                                                    | dd-nun-yyyy                                                                                                    |                                                                                                    | •                                                                                                    |
|                                       | Attach Photo*                                                                                                    | Choose file                                                                                                    |                                                                                                    | Browsei                                                                                                    |
| On<br>can<br>rig<br>doo               | n second page <b>Educationa</b><br>n be done by clicking on<br>ht side of the page.<br>cument/certificates (as PD                                                                              | <b>I details</b> need to be enter<br>the green color "+ <b>Add</b> "<br>Candidates will hav<br>DF file of size <300 KB) f                                                                                                    | red starting w<br>button which<br>ye to also<br>for every edue                                                | rith 10th/X Grade<br>a they will find on<br>upload self-atte<br>cation level enter                                                                                     |
| On<br>can<br>rig<br>do                | n second page <b>Educationa</b><br>n be done by clicking on<br>ht side of the page.<br>cument/certificates (as PD                                                                              | al details need to be enter<br>the green color "+Add"<br>Candidates will hav<br>DF file of size <300 KB) f<br>EDUCATIONAL DETAI                                                                                                    | red starting w<br>button which<br>re to also<br>for every educed<br>ILS To add                                | rith 10th/X Grade<br>a they will find of<br>upload self-atto<br>cation level enter<br>educational details                                                              |
| Or<br>can<br>rig<br>doe               | n second page <b>Educationa</b><br>n be done by clicking on<br>the side of the page.<br>cument/certificates (as PD                                                                             | al details need to be enter<br>the green color "+Add"<br>Candidates will hav<br>DF file of size <300 KB) f<br>EDUCATIONAL DETAI<br>rd / University Year Subjects                                                                                 | red starting w<br>button which<br>'e to also<br>for every educ<br>ILS To add<br>Percentage t                  | rith 10th/X Grade<br>a they will find or<br>upload self-atto<br>cation level enteror<br>educational details<br>(*Add<br>Distinction Actions                            |
| Or<br>can<br>rig<br>do<br>Sir<br>file | n second page <b>Educationa</b><br>n be done by clicking on<br>the side of the page.<br>cument/certificates (as PE<br>Education Level Class Boa<br>nilarly on the next page, I<br>es uploaded. | al details need to be enter<br>the green color "+Add"<br>Candidates will hav<br>DF file of size <300 KB) f<br>EDUCATIONAL DETAIL<br>rd / University Year Subjects<br>Previous Next<br>Experience will have to<br>EXPERIENCE DETAIL               | red starting w<br>button which<br>re to also<br>for every educ<br>ILS To add<br>Percentage t<br>be entered an | rith 10th/X Grade<br>a they will find or<br>upload self-attor<br>cation level enteror<br>educational details<br>Distinction Actions<br>d corresponding                 |
| Or<br>can<br>rig<br>do<br>Sir<br>file | r second page Educationa<br>n be done by clicking on<br>the side of the page.<br>cument/certificates (as PE<br>Education Level Class Boa<br>milarly on the next page, I<br>es uploaded.        | al details need to be enter<br>the green color "+Add"<br>Candidates will hav<br>DF file of size <300 KB) f<br>EDUCATIONAL DETAIL<br>rd / University Vear Subjects<br>Previous Meet<br>Experience will have to<br>EXPERIENCE DETAIL<br>Start Date | red starting w<br>button which<br>re to also<br>for every educ<br>ILS To add<br>Percentage t<br>be entered an | tith 10th/X Grade<br>they will find on<br>upload self-atto<br>cation level entero<br>educational details<br>(*Add<br>Obstinction Actions<br>d corresponding<br>Actions |

|                                    | GENERAL<br>INFORMATION                                                                                                    | EDUCATIONAL<br>DETAILS                                                                                                    | EXPERIENCE                                                                                                    |
|------------------------------------|----------------------------------------------------------------------------------------------------|----------------------------------------------------------------------------------------------------|----------------------------------------------------------------------------------------------------|
| You<br>who<br>Who<br>in <b>J</b>   | are also required<br>o are aware of your<br>en the candidates re<br><b>PEG</b> file format (<                                                                                                    | to provide name and detail<br>academic/professional wor<br>each at the declaration page,<br><300KB, size 2.5cm X 3.5cm                                                                                                    | s of <b>at least three</b> references of the<br>k/research/background.<br>they will have to upload their signatu<br>m)                                                                                                    |
| For<br>the<br>2.5c<br>butt<br>page | "NON-TEACHIN<br>declaration page, a<br>cm X 3.5cm), can<br>con present at the c<br>e will open where o                                                                                                    | NG POSTS and TEACHIN<br>fter uploading their signatu<br>didate can proceed ahead l<br>end of declaration page, by<br>candidates can review their                                                                                                    | <b>G POSTS WITHOUT API</b> " only,<br>re in <b>JPEG</b> file format (<300KB, si<br>by clicking on "Review Applicatio<br>doing so "Review your Applicatio<br>complete application form.                                                                                                    |
|                                    |                                                                                                    | DECLARATIO                                                                                                    | N                                                                                                    |
|                                    | Have you ever been charge st                                                                                                    | heeted, arrested or convicted etc.                                                                                                    |                                                                                                    |
|                                    | Seliect                                                                                                    |                                                                                                    | w.                                                                                                    |
|                                    | (If Ves. Please furnish the deta                                                                                                    | altz)                                                                                                    |                                                                                                    |
|                                    |                                                                                                    |                                                                                                    |                                                                                                    |
|                                    |                                                                                                    |                                                                                                    |                                                                                                    |
|                                    | application/candidature is liab<br>without any notice as per appl<br>If you agree with the above st                                                                                                    | le to be summarily rejected at any stage and if I am al<br>icable rules.<br>atemant, attach image of Your Signature                                                                                                    | ready appointed, my services are liable to be terminated                                                                                                    |
|                                    | Attach Signature                                                                                                    | Attach a recent Passport Size phot                                                                                                    | 0 UPEG Formut, 100kb or less)                                                                                                    |
| Onc<br>com<br>care                 | Attach Signature<br>the application for<br>aplete application<br>efully check and ve                                                                                                    | Attach a recent Pasaport Size phot<br>Previous Review Applic<br>form is completely filled up,<br>form on "Review your a<br>prify the details on this page                                                                                                    | , candidate will be able to review the<br>pplication" page. Candidates show                                                                                                    |
| Onc<br>com<br>care                 | Attach Signature<br>the application for<br>aplete application<br>efully check and ve                                                                                                    | Therefore for Attach a recent Pasaport Size phote<br>Therefore Review Applica<br>Freedow Vour Applica<br>Form on "Review your a<br>prify the details on this page.<br>Review your application                                                                                        | , candidate will be able to review the<br>pplication" page. Candidates show                                                                                                    |
| Onc<br>com<br>care                 | Attach Signature<br>the application for<br>the plete application<br>of ully check and ve                                                                                                    | The choose file<br>Attach a recent Passport Side phot<br>Freedow Review Applica<br>form is completely filled up,<br>form on "Review your a<br>brify the details on this page<br>Review your app<br>Application for the Past of                                                       | , candidate will be able to review the pplication" page. Candidates show                                                                                                    |
| Onc<br>com<br>care                 | Attach Signature                                                                                                    | Fundous Review Application for the Post of Application for the Post of Application fees                                                                                                    | a (PPEG Format, 100kb or less)<br>a candidate will be able to review the<br>application" page. Candidates show<br>dication                                                                                                    |
| Onc<br>corr<br>care                | Attach Signature                                                                                                    | Choose file<br>Attach a recent Pasaport Sizie phot<br>Freedow Application<br>form is completely filled up,<br>form on "Review your a<br>prify the details on this page<br>Review your application for the Post of<br>Application Fees                                                | a (PPEG Format, 100kb or lect)<br>atom<br>atom |
| Onc<br>corr<br>care                | Attach Signature                                                                                                    | Corm is completely filled up,<br>form on "Review your a<br>crify the details on this page.<br>Review your application for the Post of<br>Application Fees                                                                                                    | a (PPES Format, 100kb or less)<br>a candidate will be able to review the<br>application" page. Candidates show                                                                                                    |
| Onc<br>corr<br>care                | Attach Signature                                                                                                    | Corm is completely filled up,<br>form on "Review your a<br>brify the details on this page<br>Review your application for the Post of<br>Application for the Post of<br>Application Fees                                                                                              | a (PPES Format, 100kb or less)<br>a candidate will be able to review the<br>application" page. Candidates show                                                                                                    |
| Onc<br>com<br>care                 | Attach Signature The application for application for application effully check and vertisement No Application ID General Information Applicant Name Fathers Name                                                                                                    | Choose file<br>Attach a recent Pasaport Sizie phot<br>Freedow Applie<br>Form is completely filled up,<br>form on "Review your a<br>prify the details on this page<br>Review your app<br>Application for the Post of<br>Applicatin Fees                                               | a (PPES Format, 100kb or lect)<br>a candidate will be able to review the<br>pplication" page. Candidates show                                                                                                    |
| Onc<br>corr<br>care                | Attach Signature The application of applete application of application of application of application of application in the application in the appl | Choose file<br>Attach a recent Pasaport Sizie phot<br>Freedow Applie<br>form is completely filled up,<br>form on "Review your a<br>prify the details on this page<br>Review your app<br>Application for the Post of<br>Application Fees                                              | s (PPES Format, 100kb or lect)<br>a candidate will be able to review the<br>pplication" page. Candidates show                                                                                                    |
| Onc<br>corr<br>care                | Attach Signature The application of the application of the application | Choose file<br>Attach a recent Pasaport Sizie phot<br>Previous Roview Applica<br>Form is completely filled up,<br>form on "Review your a<br>prify the details on this page.<br>Review your app<br>Application for the Post of<br>Applicatin Fees                                     | a (PPES Format, 100kb or lect)<br>a candidate will be able to review the<br>application" page. Candidates show                                                                                                    |
| Onc<br>corr<br>care                | Attach Signature Cee the application fraplete application effully check and vee Ceentry check and vee Ceentry  | Choose file<br>Attach a recent Pasaport Sible phot<br>Previous Review Applie<br>form on "Review your a<br>prify the details on this page<br>Review your application for the Post of<br>Application Fees                                                                              | a (PPEG Format, 100kb or lect)<br>according to the able to review the application" page. Candidates show the application of the able to review the application of the able to review the application of the able to review the able to review the a                                                                                                    |
| Onc<br>corr<br>care                | Attach Signature The application of applete application of applete application of applete application of applete application of application in the second second se | Choose file<br>Attach a recent Pasaport Sizie phot<br>Previous Roview Applica<br>form is completely filled up,<br>form on "Review your a<br>prify the details on this page<br>Review your app<br>Application for the Post of<br>Applicatin Fees<br>Mobile No<br>Previous Periovetier | a (PPES Format, 100kb or lect)<br>a candidate will be able to review the<br>application" page. Candidates show                                                                                                    |

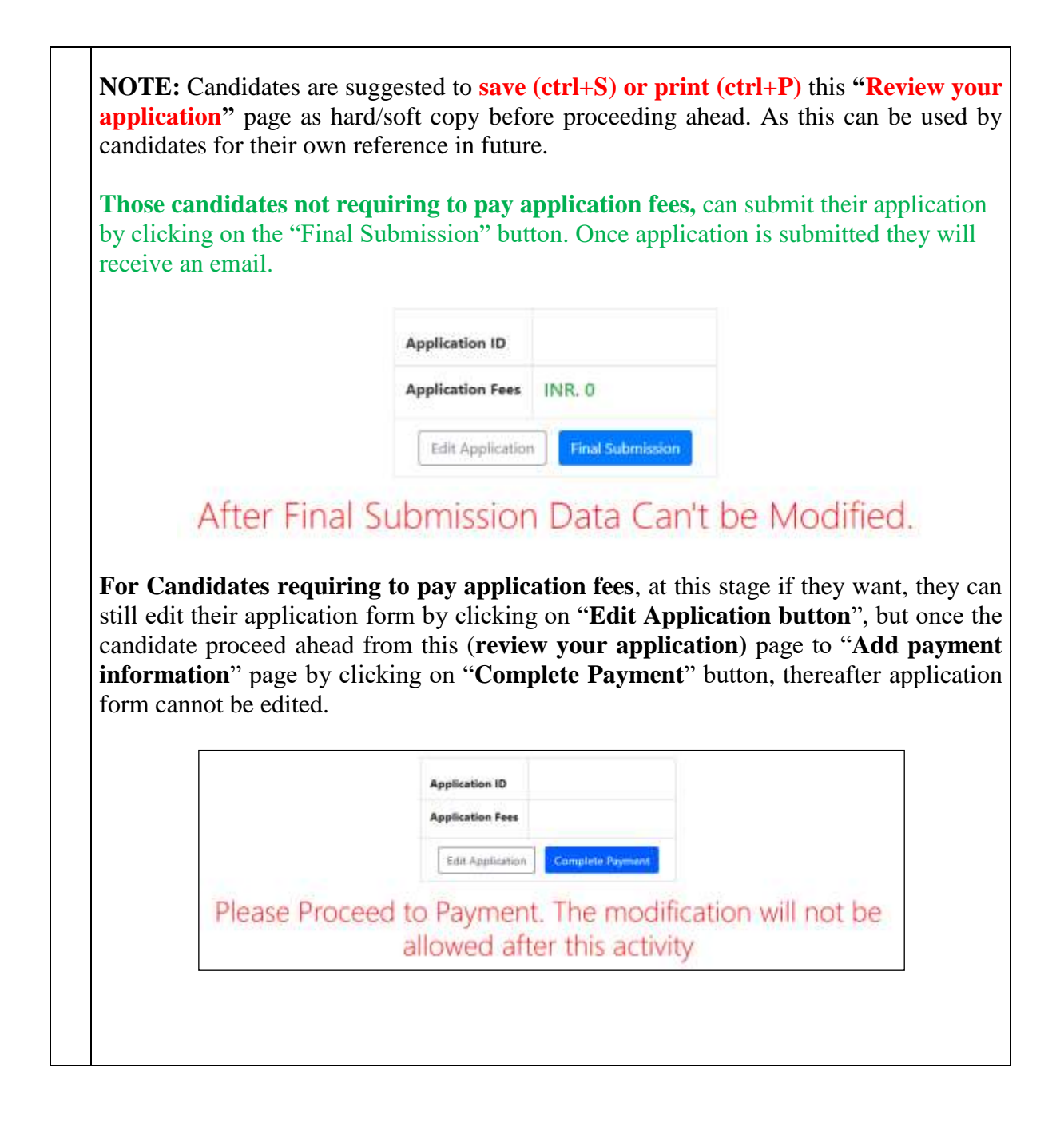

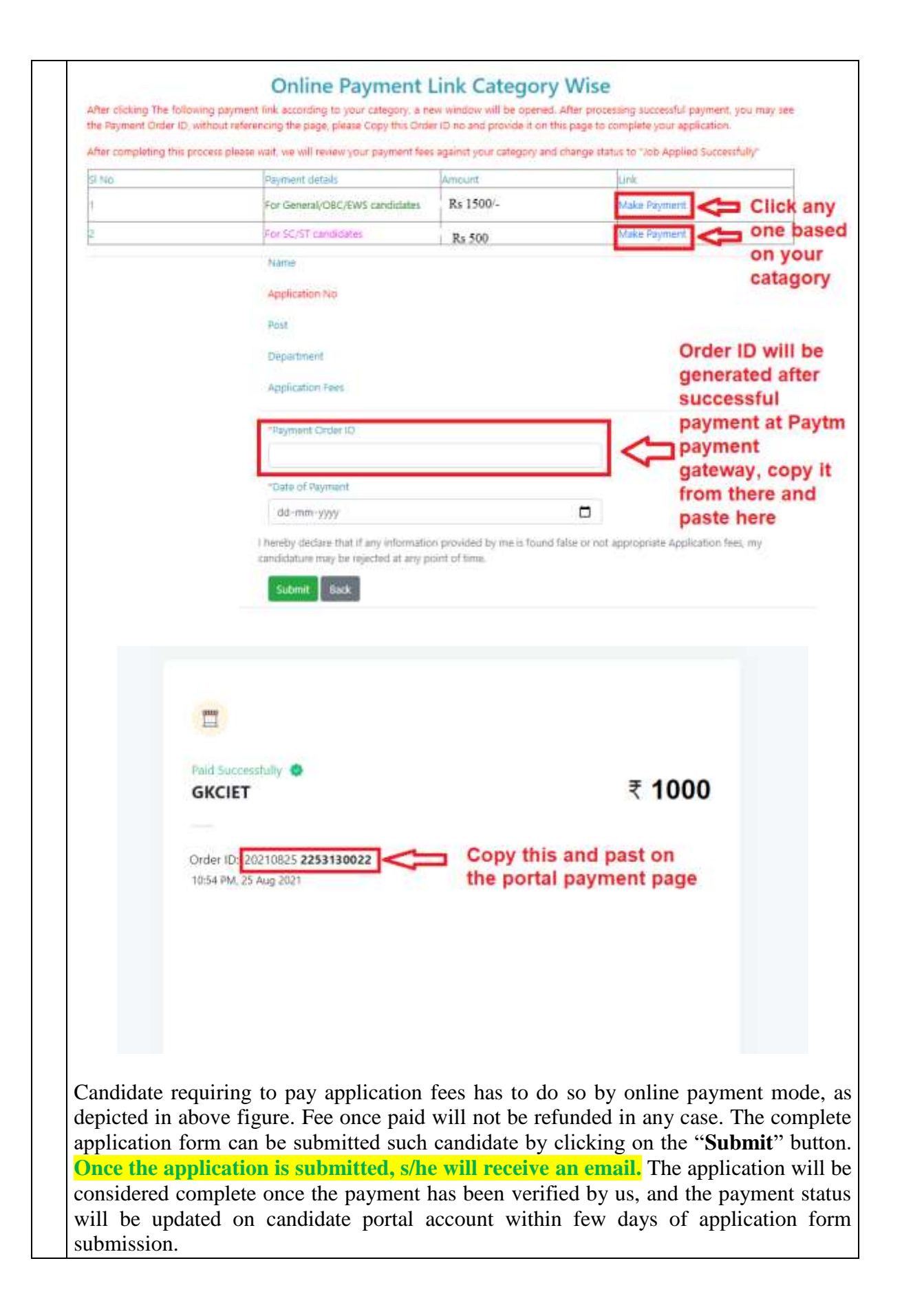